## การแก้ไข เครื่องพิมพ์สลิปตัดกระดาษสั้น

## ปริ้นเตอร์จีนต่างๆ

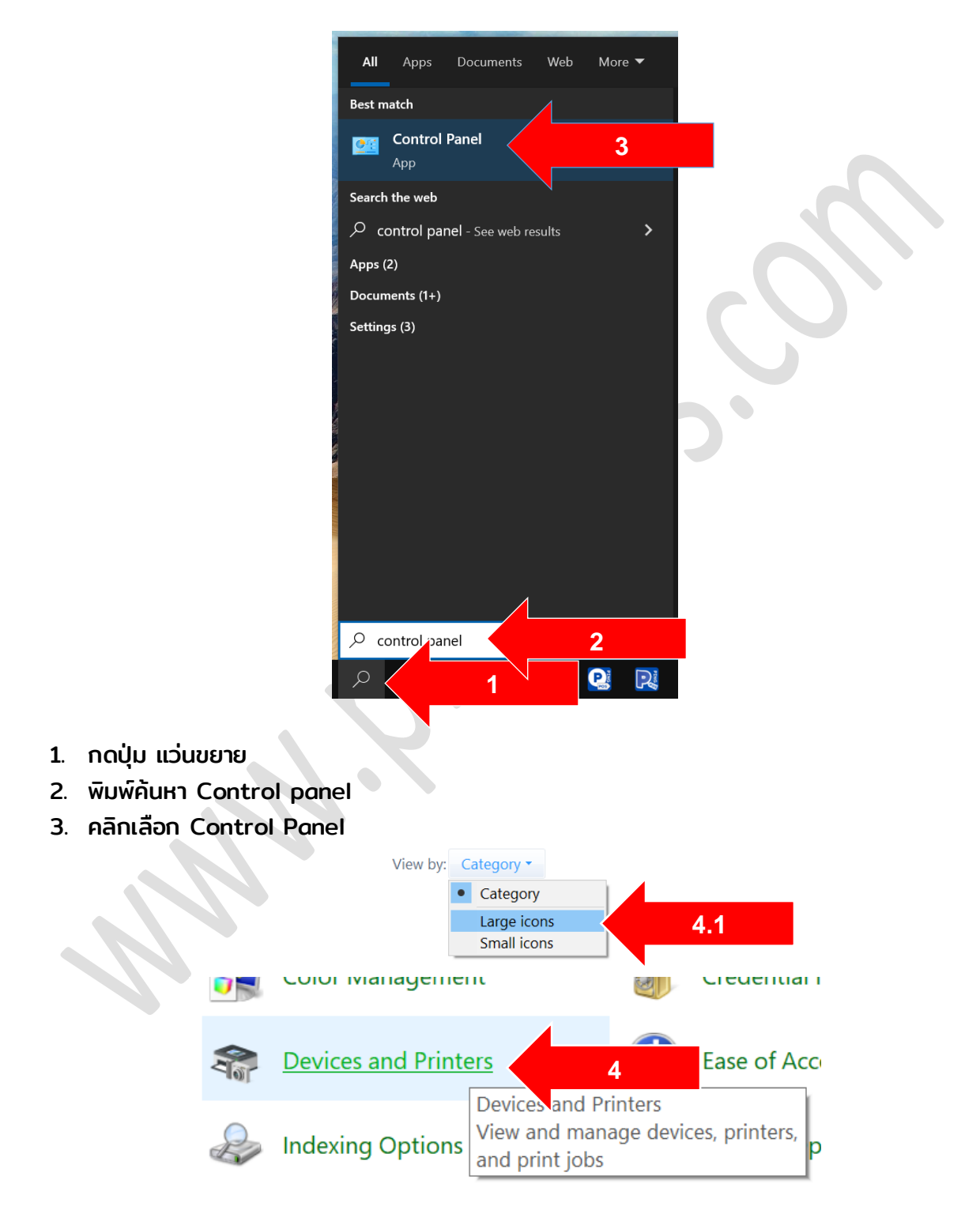

4. เลือก Devices and Printer ( 4.1 หากไม่เห็นให้คลิก View by: Category: Large icons )

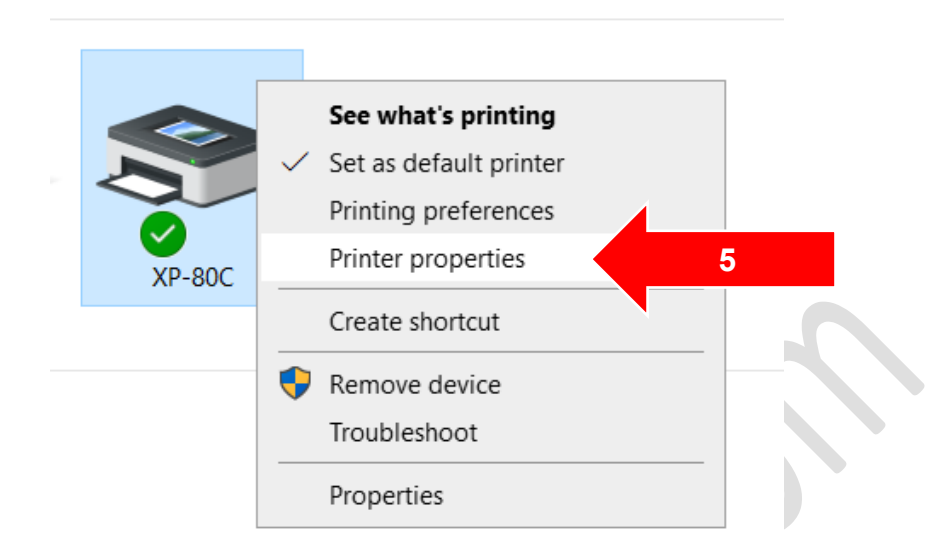

5. คลิกขวา เครื่องพิมพ์ที่ใช้งาน เลือก Printer Properties

| Color Management         Security         Device Settings         6           XP-80C Device Settings         Form To Tray Assignment         Image: Security         Image: Security         Security         Se | Color Management                                                                                                    | Security                                                                                                    | Device Settings                  |                            |
|----------------------------------------------------------------------------------------------------|----------------------------------------------------------------------------------------------------|----------------------------------------------------------------------------------------------------|----------------------------------|----------------------------|
| XP-80C Device Settings         Form To Tray Assignment         Manual Paper Feed:       Not Available         Installable Options       Not Available         Cash Select: No Cash       80(72.1) x 210 mm         Cutter Select: FormIC       80(72.1) x 297 mm         Printing Density: defa       80(72.1) x 3276 mm         Printing Alarm: No A       ACcustomForm         Feed Paper After Job End: None       Doc-top logo ID: None         Doc-bottom logo ID: None       Doc-bottom logo Mode: Normal         Doc-bottom logo Mode: Normal       Doc-bottom logo Mode: Normal                                                                                                    |                                                                                                    |                                                                                                    | Device Settings                  | 6                          |
|                                                                                                    | XP-80C Device Setting Form To Tray Assign Installable Options Cash Select: No G Cutter Select: For Printing Density: Printing Alarm: N Feed Paper After Doc-top logo ID Doc-top logo M Doc-bottom log Doc-bottom log | gs<br>Inment<br>Red: Not Available<br>② Not Available<br>③ Not Available<br>③ Not Available<br>④ Not Available<br>④ Not Available<br>④ Not Available<br>④ Not Available<br>④ Not Available<br>④ Not Available<br>④ Not Available<br>④ Not Available<br>④ Not Available<br>④ Not Available<br>④ Not Available<br>④ Not Available<br>● Not Available<br>● Note<br>● None<br>9 Node: Normal<br>9 Node: Normal | e<br>0 mm<br>7 mm<br>76 mm<br>rm | 7 เลือก ความยาวให้มากที่สุ |

- 6. คลิกแถบ Device Settings
- 7. Manual Paper Feed: เลือก 80(72.1)x 3276 mm หรือเลือกอันยาวสุด
- 8. คลิกปุ่ม Apply

## www.pingpos.com

| TP-80C Properties           | The XP-80C Printing Preferences             | XP-80C Advanced Options X                                                                                                    |
|-----------------------------|---------------------------------------------|----------------------------------------------------------------------------------------------------|
| Color Manager<br>General 9  | Paper/Quality                               | XP-80C Advanced Document Settings     G Paper/Output                                                                                   |
| 50 XP-80C                   | Portrait ~                                  | Paper 5282; 90(72.1) x 3276 mm ∨<br>Copy Count; 80(72.1) x 210 mm<br>⇒ Document Opt; 80(72.1) x 297 mm<br>Advanced P Cor2 11 x 2276 mm |
| Location:                   | Front to Back                               | Pages per SI ARCustomForm                                                                                                    |
| Comment                     | Page Format Pages per Sheet 1  Draw Borders |                                                                                                    |
| Model: XP-80C               |                                             |                                                                                                    |
| Color: No Paper availa      |                                             |                                                                                                    |
| Staple: No                  |                                             |                                                                                                    |
| Maximum resolution: 203 dpi | Advanced                                    | 11                                                                                                    |
| Preferences                 | ОК Cancel Apply                             | ок 13                                                                                                    |
| ок                          | ancel Apply                                 |                                                                                                    |

- 9. คลิกแถบ General
- 10 คลิกปุ่ม Preferences
- 11. คลิกปุ่ม Advanced
- 12. Paper Size: เลือก 80(72.1)x 3276 mm หรือเลือกอันยาวสุด
- 13. กดปุ่ม OK OK OK สำเร็จแล้ว สำเร็จแล้ว

หวังว่าจะมีประโยชนนะครับ <u>www.pingpos.com</u> ดาวน์โหลดและทดลองใช้งานโปรแกรมขายได้ฟรี